# Finding Bills

## **Search Bill Titles and Descriptions:**

HOW TO: Go to the Legislature's website (capitol.hawaii.gov) and click on the "Reports and Lists" icon in the center of the page. Click on the "Subject Search" bar in the blue column on the left. Enter the word or phrase you'd like to find.

### **RESULTS:**

**RESULTS:** 

- ➤ Only searches in the Measure Title, Report Title (keywords), and Description of the bill.
- >> Does not search the full content of the bill.
- Helpful in looking for a bill you already know exists.
- Organized presentation of results.

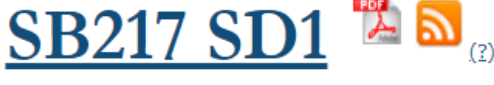

| Measure Title:    | RELATING TO ARRANGEMENT OF CANDIDATE NAMES ON BALLOTS.                 |
|-------------------|------------------------------------------------------------------------|
| Report Title:     | Elections; Ballot; Arrangement of Names                                |
| Description:      | Requires candidate names to be randomized on individual ballots. (SD1) |
| Companion:        |                                                                        |
| Package:          | None                                                                   |
| Current Referral: | JDC                                                                    |
| Introducer(s):    | J.KEOHOKALOLE, K. RHOADS, Wakai                                        |
|                   |                                                                        |
|                   |                                                                        |

# Search Full Content of Bills:

HOW TO: Go to the Legislature's website (capitol.hawaii.gov) and on the left side of the page, you'll find that the "Keyword Search" box is the second one down. Enter the word you'd like to find. Click on the "Status" link in the results to view the bill status page.

Search ★ Tips on "How to use the Searchboxes" How to use the Searchboxes appear above the search boxes. Bill Status/Measure Status e.g. SB123 or HB456 ➤ Searches the <u>full</u> content of bills (all versions), hearing notices, orders of the day, committee referrals, resolutions, concurrent resolutions, Keyword Search Judiciary communications, departmental communications, searches 2020 session Go miscellaneous communications, and Governor's messages. ▶ Options to Sort By and Filter results. ➤ Usually pulls up a large volume of "hits," which may include multiple versions of the same bill. Can be overwhelming and confusing, depending on the scope of your search. 2020 - Q Natural Language Prefere Are you looking for Hawaii State Legislature PAPER REDUCTION 6 Showing 1 to 10 of 718 (1,465 hits) l≟ τ Colored Paper paper × Construction Paper SB1158\_HD1\_pdf | Status Copy Paper 4 O 22 (Weil 2017) \* 7 mis ...legal pads, lunch boxes, markers, 19 notebooks, loose leaf ruled notebook paper, copy pap 20 paper, tracing ...paper, manila paper, colored paper, poster board, 21 construction paper, Manila Paper 4 boxes and other school ... Download SB1158\_HD1\_apdf & Clusters Annual Report 3 SB1158\_SD1\_.PDF | Status 2 Data 0071e 0211 • 7180 -Legal paok, lunch boxes, markers, 2 notebooks, loose leaf ruled notebook paper, copy paper, graph 3 paper, tracing ... paper, manila paper, colored paper, poster board, 4 construction paper, pendi boxes and other school ... Download SB1158, SD1\_PDF Carter Yamauchi

### Find ALL Bills Introduced:

**HOW TO:** Go to the Legislature's website and click on the *"Reports and Lists"* icon in the center of the page. On the right side of the screen, you will see links to House and Senate bills, and resolutions that have been introduced to date. Click on the link you want to explore and browse the report.

### **RESULTS:**

- ➡ Browse the continually growing list of measures as they are introduced at the beginning of session.
- ➡ Great way to build a thorough measure tracking list.
- Can be tedious to keep track of where you left off as new bills are introduced.
- >> Organized presentation of results.

### Find Surviving Bills After Major Deadlines:

**HOW TO:** On the Legislature's website, click on the "Reports and Lists" button in the center of the page. On the right side of the screen, scroll down to the most recent deadline, such as First Lateral or Second Crossover. You'll see links to measures that have survived. Click on a link and scan the results.

### **RESULTS:**

- ➡ Bills that are still alive after major deadlines.
- ➤ The list of surviving legislation will shrink at every deadline.
- Supplements your measure tracking list; you may discover some bills that have changed considerably.
- ➤ Organized presentation of results.

|                | Carryover Measures                                                                                                    |
|----------------|----------------------------------------------------------------------------------------------------|
| Senate         | Carryover Measures for 2020                                                                                                    |
| House          | Carryover Measures for 2020                                                                                                    |
|                | Measure Introduction                                                                                                    |
|                |                                                                                                    |
| House          | Bills with Action Taken in 2020 Only                                                                                                    |
| 2019 a         | nd 2020 House Bills                                                                                                    |
| Senate         | E BIILS with Action Taken in 2020 Only                                                                                                    |
| House          | Concurrent Resolutions                                                                                                    |
| House          | Resolutions                                                                                                    |
| Senate         | concurrent Resolutions                                                                                                    |
| Senate         | e Resolutions                                                                                                    |
| Judicia        | ry, Departmental, and Miscellaneous Communications                                                                                                    |
| Govern         | tor's Messages                                                                                                    |
| Report         | s to the Legislature                                                                                                    |
|                | First Lateral                                                                                                    |
| A.U. 1. 20.    |                                                                                                    |
| All bills      | s with no lateral referrals or bills with a lateral referral that passed the first lateral deadline                                                                                                    |
| Senate         | bills with no lateral referrals or bills with a lateral referral that passed the first lateral deadline                                                                                                    |
| Jenate         |                                                                                                    |
|                | First Crossover                                                                                                    |
| <u>2019 a</u>  | and 2020 Senate Bills Crossed Over to the House                                                                                                    |
| Senate         | Bills Crossed Over to the House with Action Taken in 2020 Only                                                                                                    |
| <u>2019 a</u>  | and 2020 House Bills Crossed Over to the Senate                                                                                                    |
| House          | Bills Crossed Over to the Senate with Action Taken in 2020 Only                                                                                                    |
| Senate         | e Concurrent Resolutions Crossed Over to the House                                                                                                    |
| House          | Concurrent Resolutions Crossed Over to the Senate                                                                                                    |
| All Mea        | asures Introduced in the House and Measures that Crossed Over to the House                                                                                                    |
| All Mea        | asores and oudded in the Senate and measures that Crossed Over to the Senate                                                                                                    |
|                | Second Lateral                                                                                                    |
| All bills      | s with no lateral referrals in the nonoriginating chamber or bills that passed second lateral deadline                                                                                                    |
| House          | bills with no lateral referrals in the nonoriginating chamber or bills that passed second lateral deadline                                                                                                    |
| <u>Senate</u>  | bills with no lateral referrals in the nonoriginating chamber or bills that passed second lateral deadline                                                                                                    |
|                | Second Crossover                                                                                                    |
|                |                                                                                                    |
| All bills      | a that have passed Third Reading in the nonoriginating chamber and have been amended by the nonoriginating                                                                                                    |
| House          | er                                                                                                    |
| chamb          | en and the new part of the new part of the new |
| Senate         | bills that have passed Third Reading in the nonoriginating chamber and have been amended by the nonoriginat                                                                                                    |
| chamb          |                                                                                                    |
| House          | s unar nave passed Third Reading and were unamended by the nonoriginating chamber                                                                                                    |
| Senate         | units that have passed third Reading and were unamended by the nonoriginating chamber                                                                                                    |
| 2019 9         | and that have passed thing reading and were unamended by the honoriginating champer                                                                                                    |
| Senate         | e Measures with a House Draft Disagreed to by the Senate with Action Taken in 2020 Only                                                                                                    |
| 2019 a         | and 2020 House Measures with a Senate Draft Disagreed to by the House                                                                                                    |
| House          | Measures with a Senate Draft Disagreed to by the House with Action Taken in 2020 Only                                                                                                    |
|                | Final Reading                                                                                                    |
|                | rindi koduling                                                                                                    |
| Measu          | res Passed Final Reading in the House                                                                                                    |
| Measur         | res rassed hinai keading in the Senate                                                                                                    |
| House          | s unar nave passed the Legislature or been decked for Final Reading                                                                                                    |
| Sepate         | bills that have passed the Legislature or been decked for Final Reading                                                                                                    |
| Denate         | and the passed are beginded or been device for findi reduing                                                                                                    |
|                | Legislature                                                                                                    |
| Bills th       | at Passed Legislature (Report complete after all bills are sent to the Governor)                                                                                                    |
| Resolut        | tions Adopted                                                                                                    |
| Constit        | tutional Amendment bills that passed in final form                                                                                                    |
| <u>Constit</u> | tutional Amendment bills vet to pass in final form                                                                                                    |
|                | Governor's Actions                                                                                                    |
| Acts           |                                                                                                    |
| Bills Pe       | ending Governor's Action                                                                                                    |
| Bills sid      | gned by the Governor                                                                                                    |
| Bills th       | at became law without Governor's signature                                                                                                    |
| Govern         | nor's Intent to Veto                                                                                                    |
| Bills ve       | atoed by the Governor                                                                                                    |
|                | Vata Ovarridas                                                                                                    |

Deadline Tracking